## Logging into the Conference Scheduling application, Powered by Halix

- Navigate to the application URL: <u>https://hanover-appts.myhalix.io/</u>
- Click the blue button: SIGN IN OR CREATE AN ACCOUNT
  - A) Sign In
    - If you already have a Halix account (used for HMS conferences or FACE programming), you can simply enter your credentials to sign in.
  - B) Create Account
    - If you are a first-time user, you will need to create a Halix account (this only needs to be done once). Click Create Account.

| Sign In             |                                      | >      |
|---------------------|--------------------------------------|--------|
| A) If you already I | nave an account with Halix, simply I | og in. |
| Lemail address      |                                      |        |
| Password            |                                      | ٥      |
| B) First-time user  | s need to create a Halix account.    |        |
|                     | LOGIN                                |        |
| Don't have an acco  | t? Create Account                    |        |

When creating a new account, you MUST use the email address that HPS has on file (the email address associated with your Aspen account, which is also the email address used to receive School Messenger notices).

| reate an Account                                                                                                    | ×         |
|----------------------------------------------------------------------------------------------------|-----------|
|                                                                                                    |           |
| Please create your Halix account with the e-mail address we have on file for<br>you. This is the same email address associated with your Aspen account. If y<br>have any questions, please contact us at helpdesk@hanoverschools.org or t<br>HMS office at 781-871-1122. | /ou<br>he |
| Create an account by filling in the fields below. Your data will be transmitted and stored                                                                                                    | securely. |
| Email                                                                                                    |           |
| E First Name                                                                                                    |           |
| Last Name                                                                                                    |           |
| Password                                                                                                    | ۲         |
| Retype Password                                                                                                    | ۲         |
| l'm not a robot                                                                                                    |           |
| CREATE ACCOUNT                                                                                                    |           |
| Already have an account? Login                                                                                                    |           |

• If you do not receive the email containing the account verification code, please email <u>mplummer@hanoverschools.org</u> for assistance.

After getting your account set up, please log in.

- Prior to Monday at 6:00 p.m., you will be able to see your student's teachers, i.e., test your account. If you have any concerns, please reach out.
- After Monday at 6:00 p.m., you will be able to schedule conference appointments until the booking window closes on Wednesday at 8:00 a.m.
- In the Event Signup area, click the "Sign Up" link below your student's name to choose a time for each teacher for which you would like to schedule a conference.
- When you are finished, click "View Schedule" to see your selections, print a copy, or have it emailed to you.